#### Intelligence

ARCH

GeoStore Commander des produits SPOT 5 Guide utilisateur

TASK

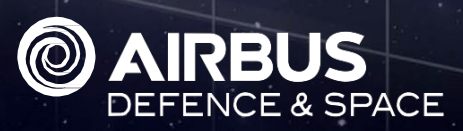

TRACK

ntelligence

# Aperçu du didacticiel

## └ Compétences à acquérir

Les points suivants seront expliqués en détail dans ce guide utilisateur :

- Passer d'un polygone à l'autre dans la carte
- Supprimer un polygone spécifique de la liste des polygones
- Comprendre l'affichage de votre panier et des options de traitement dans le cas d'une commande à polygones multiples

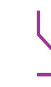

#### Compétences recommandées pour une meilleures compréhension

Vous pouvez avoir besoin de connaissances préalables pour mieux comprendre ce guide utilisateur. Vérifiez s'il vous plaît la liste de compétences suivante afin d'évaluer vous-même votre niveau de connaissance.

- Définissez votre AOI
- ! Recherche d'archives

#### ✓ Guides utilisateurs utiles

Vous pouvez en apprendre davantage sur l'utilisation de GeoStore. Consultez s'il vous plaît les guides utilisateur suivants pour améliorer votre expérience GeoStore!

- > Commander des produits Elevation30
- ➤ Flux WMS

Des questions ? Consultez notre rubrique Questions-Réponses sur la page d'accueil de GeoStore

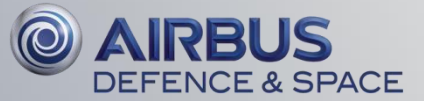

#### Rendez-vous sur la carte

Rendez-vous sur <u>www.geostore.com</u> dans votre navigateur Internet. Nous vous recommandons Mozilla Firefox ou Google Chrome : Vérifiez la <u>configuration requise</u> dans la rubrique Questions-Réponses

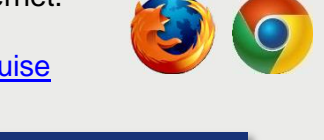

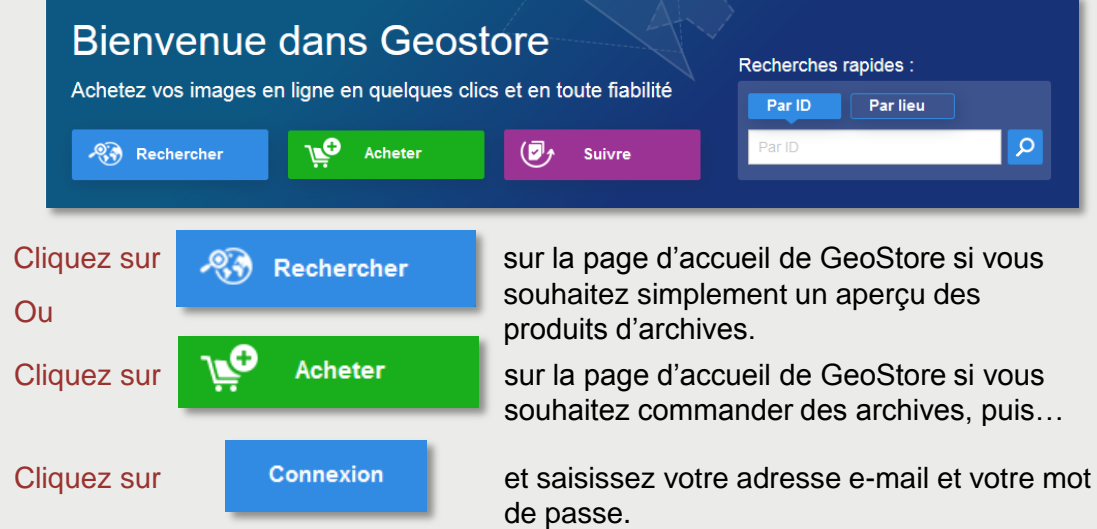

Sélectionnez les produits SPOT 5 dont vous avez besoin

| Cliquez sur | X Produits | cochez les produits requis e | et créez votre AOI |
|-------------|------------|------------------------------|--------------------|
|             | Θ          | SPOT archives 5/ 10          | >                  |
|             | 0          | SPOT 1.5-m                   |                    |
|             | 0          | SPOT 1.5-m - STEREO          |                    |
|             | 0          | SPOT 1.5-m - TRI-STEREO      |                    |
|             | <b></b>    | SPOT 2.5-m B&W               |                    |
|             | <b></b>    | SPOT 2.5-m Colour            |                    |
|             | <b></b>    | SPOT 5-m B&W                 |                    |
|             |            | SPOT 5-m Colour              |                    |
|             | 0          | SPOT 10-m B&W                |                    |
|             | S          | SPOT 10-m Colour             |                    |
|             | 0          | SPOT 20-m Colour             |                    |
|             |            |                              |                    |

Vous pouvez réduire cette liste de produits selon vos besoins.

Des questions ? Consultez notre rubrique <u>Questions-Réponses</u> sur la page d'accueil de GeoStore

Intelligence Applicable as of January 2016 © Airbus DS 2016

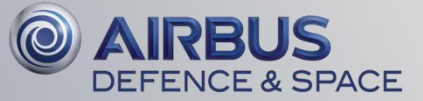

### Consultez la couverture SPOT 5 en ORTHO

Pour produire des images SPOT 5 en ORTHO, les données Elevation30 sont obligatoires. Cette couche n'étant pas encore totalement disponible à l'échelle globale, assurez-vous que votre AOI est couverte par la couche Elevation30 avant de passer commande. Pour ce faire, suivez les étapes décrites ci-dessous.

Cliquez sur 😂

dans le coin inférieur droit de la carte pour afficher les services WMS (Web Mapping Services) disponibles.

Sélectionnez la couche Elevation30 en cochant la case. Vous pouvez ajuster l'opacité avec le bouton échelle si nécessaire.

> WMSC Elevation30

Cliquez sur 😂

à nouveau pour réduire la fenêtre des couches.

Vérifiez la disponibilité de la couverture Elevation30 symbolisée par une mosaïque rouge.

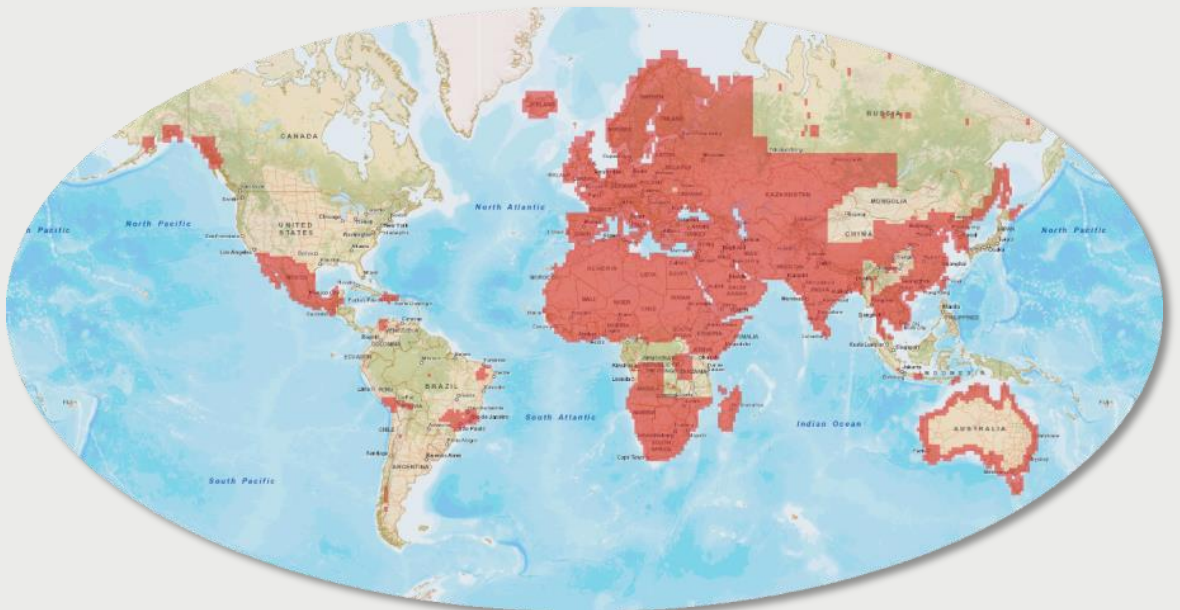

Si votre AOI n'est pas couverte par la couche Elevation30, nous vous recommandons de sélectionner 2A dans le niveau de traitement qui correspond à un produit projeté. Cette procédure est décrite plus en détail en page 3 du présent guide utilisateur.

Sachez qu'une surface minimum de 1000 km<sup>2</sup> sera facturée pour les produits SPOT 5, même si votre AOI est plus petite.

Consultez notre Guide utilisateur sur la Recherche d'archives qui figure dans la rubrique Aide et documentation si vous souhaitez en savoir plus sur la sélection d'archives.

Des questions ? Consultez notre rubrique Questions-Réponses sur la page d'accueil de GeoStore

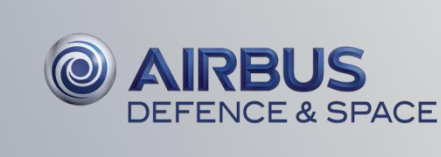

#### Commandez des produits SPOT 5 en 2A

Une fois que vous avez passé commande, vous devez définir les paramètres de traitement de chaque type de produits dans les options de commande.

| SPOT 2.5-m Colour    | Prix 2 300,00 €                                                                          |                                                                          | Masquer les détails 🔺 |
|----------------------|------------------------------------------------------------------------------------------|--------------------------------------------------------------------------|-----------------------|
| Groupe d'options     | Niveau de traitement 3<br>Niveau de traitement 1A                                        |                                                                          | •                     |
| Licence              | SPOT_Products_EUL/ Niveau de traitement 2A<br>users - 3Languages) Niveau de traitement 3 | Système de coordonnées GCSWGS84                                          |                       |
| Formats produit      | GeoTIFF                                                                                  | TIFF                                                                     |                       |
| Niveau de traitement | ORTHO                                                                                    | 50502461309051019462V                                                    |                       |
|                      | ✓ Modifier •                                                                             | Date 5 sept. 2013 10:19:46<br>Couverture 0%<br>Angle d'incidence 11.8046 |                       |

Déroulez le menu groupe d'options et sélectionnez Niveau de traitement 2A. Le niveau de traitement changera en 2A.

| Cliquez sur | Continuer |
|-------------|-----------|
|             |           |

pour compléter les informations de livraison et de paiement.

Des questions ? Consultez notre rubrique <u>Questions-Réponses</u> sur la page d'accueil de GeoStore

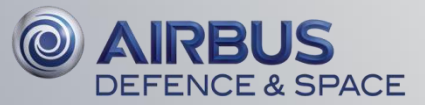